વેઈટ સ્કેલ સેટઅપ

વજન કરેલ વસ્તુની વૅલ્યુ મિરેકલ સોફટવેરમાં કઈ રીતે લઇશું? (મિરેકલમાં વેઈટ સ્કેલ સેટઅપ)

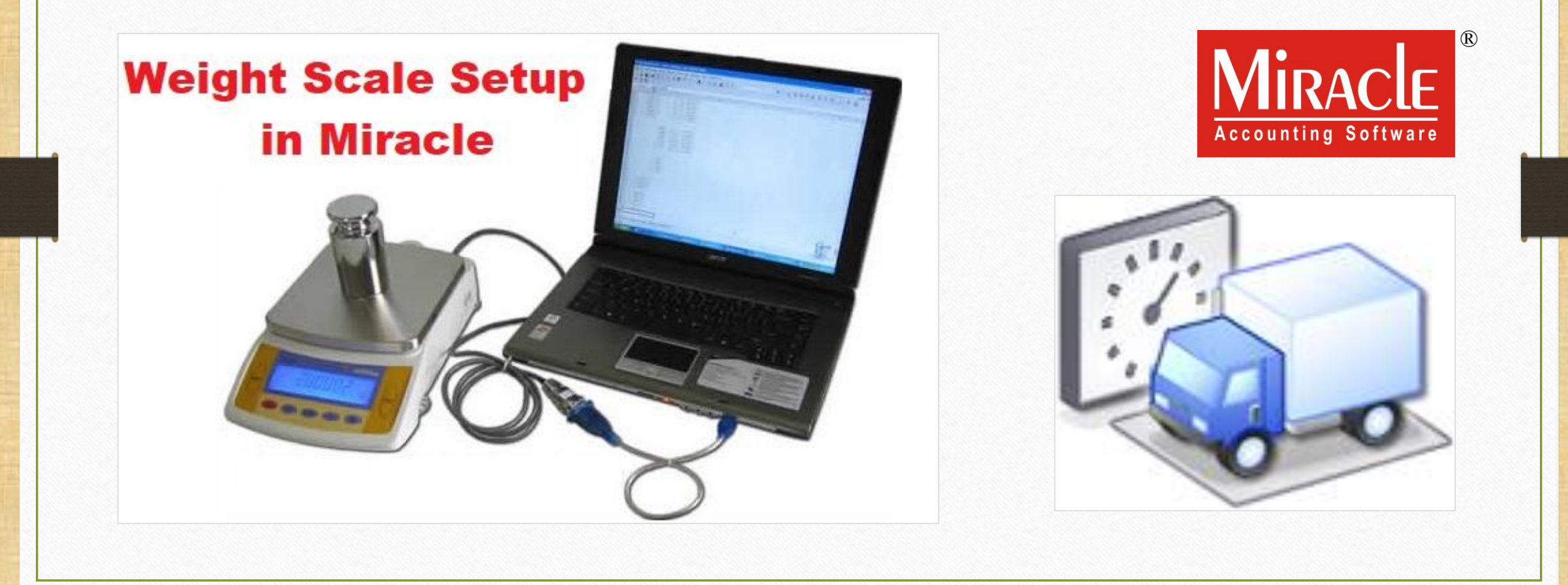

#### વેઈટ સ્કેલ સેટઅપ વિષે

- આ સુવિધા નો ઉપયોગ, તેનું નામ સૂચવે છે એ પ્રમાણે, વે-બ્રીજ (વાઢન ના વજન માટે) અથવા કોઈપણ વજન મશીન દ્વારા કરેલ વજન ને મિરેકલ સોફટવેરમાં આંકડાકીય મૂલ્યમાં લેવા માટે થાય છે.
- મેરેકલ સોફ્ટવેર માં આ સુવિધા 'વેઈટ સ્કેલ ડીટેઇલ' (Weight Scale Detail) તરીકે આપવામાં આવેલ છે.
- આ સુવિધા કોઈપણ "રિટેલ સ્ટોર" માં રાખેલ વજન મશીન દ્વારા આપોઆપ વજન ગણતરી (automatic weight calculation) કરવા માટે પણ ઉપયોગી છે.
- આ વેઈટ સ્કેલ ડીટેઇલ સેટઅપ (Weight Scale Detail) ફક્ત મિરેકલ પ્રીમીયમ કોપીમાં જ ઉપલબ્ધ છે.
- આ ડોક્યુમેન્ટમાં નિમ્નલિખિત ટોપિકસ લેવામાં આવેલ છે:
  - 🕨 "Weight Scale Detail" માટે સેટઅપ.
  - > કોમ્પ્યુટરના 'ડિવાઈસ મેનેજર' માં પોર્ટ સેટીંગ ની ચકાસણી.
  - > મિરેકલમાં પોર્ટ વૅલ્યુ ઉમેરવી.
  - સેલ્સ ઇન્વોઇસ નું ઉદાહરણ.

#### <u>Setup</u> $\rightarrow$ <u>Company</u> Se<u>t</u>up

| <u>M</u> aster | <u>T</u> ransaction | <u>G</u> ST | <u>R</u> eport | <u>U</u> tility | <u>S</u> etup                                         | <u>E</u> xit                                            | <u>W</u> indov        | /S                                                  |
|----------------|---------------------|-------------|----------------|-----------------|-------------------------------------------------------|---------------------------------------------------------|-----------------------|-----------------------------------------------------|
| <u>ا اھ</u>    | u 🛛 🧃               |             |                |                 | <u>C</u> om<br>V <u>o</u> ud<br><u>V</u> oud          | npany Se<br>cher Setu<br>cher Nun                       | etup<br>up<br>nber    |                                                     |
| Sales          | Purc. Invoice       |             | ÿ              |                 | <u>S</u> ale<br><u>P</u> urc<br>Cr <u>e</u> d<br>Debi | s Setup<br>hase Set<br>lit Note S<br>t <u>N</u> ote S   | tup<br>Setup<br>Setup | "Weight Scale" સેટઅપ માટે<br>Company Setup માં જાઓ. |
| Outstandin     | ng A/c. Ledger      |             |                |                 | <u>A</u> dva<br>Sec <u>u</u><br>Soft<br>Wate          | ance Set<br><u>I</u> rity<br>ware Se <u>i</u><br>ermark | tup                   |                                                     |
|                |                     |             |                |                 | Vou                                                   | cher <u>F</u> ori                                       | mat                   |                                                     |

#### <u>Setup</u> $\rightarrow$ Company Se<u>t</u>up $\rightarrow$ Advance Setup

| Setup -> Company Setup -> Company Setup |                                       |                                                     |  |  |  |  |  |
|-----------------------------------------|---------------------------------------|-----------------------------------------------------|--|--|--|--|--|
| Category                                | Description                           | Value                                               |  |  |  |  |  |
| General Setup                           | Advance Options                       |                                                     |  |  |  |  |  |
| Advance Setun                           | Account with Stock                    | Yes                                                 |  |  |  |  |  |
|                                         | Bill To Bill Outstanding              | No                                                  |  |  |  |  |  |
| Advance Modules                         | Multiple Trading Account              | No                                                  |  |  |  |  |  |
| Master Setup                            | Multi Currency Required               | No                                                  |  |  |  |  |  |
| VAT Setup                               | Free Qty Facility Req. For Purchase ? | No                                                  |  |  |  |  |  |
|                                         | eq. For Sales ?                       | No                                                  |  |  |  |  |  |
| GST Setup Advance Setup                 | ળ" પર કિલેક કરી.                      |                                                     |  |  |  |  |  |
| TDS/TCS Setup                           |                                       | No                                                  |  |  |  |  |  |
| Report Setup                            | Locationwise stock Required           | No                                                  |  |  |  |  |  |
|                                         | Batchwise stock Required              | No                                                  |  |  |  |  |  |
|                                         | Dual Stock Required                   | No                                                  |  |  |  |  |  |
|                                         | Serial Numberwise Stock Required      | No                                                  |  |  |  |  |  |
|                                         | Product Classification Required       | NO                                                  |  |  |  |  |  |
|                                         | Weight Scale Detail                   | No                                                  |  |  |  |  |  |
|                                         | Adv. Vouchers                         | NO                                                  |  |  |  |  |  |
|                                         | Challan Required                      | No                                                  |  |  |  |  |  |
|                                         | Order Required                        | No                                                  |  |  |  |  |  |
|                                         | Quotation Required                    |                                                     |  |  |  |  |  |
|                                         | Production Required                   |                                                     |  |  |  |  |  |
|                                         | Stock Journal Required                | િ હવે, "Weight Scale Req.?" માટે <b>Yes</b> સિલેક્ટ |  |  |  |  |  |
|                                         | Physical Stock Voucher Required       | કરવા ડબલ ક્લિક <i>અથવા</i> Enter કી પેસ કરો         |  |  |  |  |  |
|                                         | User Options                          |                                                     |  |  |  |  |  |
|                                         | User Field Required                   | Tes                                                 |  |  |  |  |  |
|                                         | User Master Required                  | Yes                                                 |  |  |  |  |  |
|                                         |                                       |                                                     |  |  |  |  |  |
|                                         |                                       |                                                     |  |  |  |  |  |
|                                         |                                       |                                                     |  |  |  |  |  |
|                                         |                                       |                                                     |  |  |  |  |  |

# વેઈટ સ્કેલ ડીટેઈલ

| Setup -> Company Setup -> Company Setup |                                       |                           |  |  |  |  |
|-----------------------------------------|---------------------------------------|---------------------------|--|--|--|--|
| Category                                | Description                           | Value                     |  |  |  |  |
| General Setup                           | Advance Options                       |                           |  |  |  |  |
| Advance Setun                           | Account with Stock                    | Yes                       |  |  |  |  |
|                                         | Bill To Bill Outstanding              | No                        |  |  |  |  |
| Advance Modules                         | Multiple Trading Account              | No                        |  |  |  |  |
| Master Setup                            | Multi Currency Required               | No                        |  |  |  |  |
| VAT Setup                               | Free Qty Facility Req. For Purchase ? | No                        |  |  |  |  |
|                                         | Free Qty Facility Req. For Sales ?    | No                        |  |  |  |  |
| GST Setup                               | Stock Setup                           |                           |  |  |  |  |
| TDS/TCS Setup                           | Pricelist Required                    | No                        |  |  |  |  |
| Report Setup                            | Locationwise stock Required           | No                        |  |  |  |  |
|                                         | Batchwise stock Required              |                           |  |  |  |  |
| Ginning Setup                           | Expiry/Mfg. Date in Batch Stock       | Tes सिलाउट उरता ७, आपर्शन |  |  |  |  |
|                                         | Negative Batch Stock Required         | "Weight Scale" ની અન્ય    |  |  |  |  |
|                                         | Required Batch list in Receipt        |                           |  |  |  |  |
|                                         | Dual Stock Required                   | િ વિગતા જાવા મળશ.         |  |  |  |  |
|                                         | Serial Numberwise Stock Required      | No                        |  |  |  |  |
|                                         | Product Classification Required       | No                        |  |  |  |  |
|                                         | Weight Scale Detail                   |                           |  |  |  |  |
|                                         | Weight Scale Req.?                    | Yes                       |  |  |  |  |
|                                         | Weight Scale Machine Port             |                           |  |  |  |  |
|                                         | Weight Scale Baud Rate                |                           |  |  |  |  |
|                                         | Weight Scale Data Bits                |                           |  |  |  |  |
|                                         | Weight Scale Parity                   | None                      |  |  |  |  |
|                                         | Weight Scale Stop Bits                | One                       |  |  |  |  |
|                                         | Adv. Vouchers                         |                           |  |  |  |  |
|                                         | Challan Required                      | No                        |  |  |  |  |
|                                         | Order Required                        | Yes                       |  |  |  |  |
|                                         | Quotation Required                    | No                        |  |  |  |  |
|                                         | Production Required                   | Yes                       |  |  |  |  |
|                                         | Auto Broduction Required              | No                        |  |  |  |  |

# વેઈટ સ્કેલ ડીટેઈલ

| Setup -> Company Setup -> | > Company Setup                       | ×                                                         |  |  |  |  |
|---------------------------|---------------------------------------|-----------------------------------------------------------|--|--|--|--|
| Category                  | Description                           | Value                                                     |  |  |  |  |
| General Setup             | Advance Options                       |                                                           |  |  |  |  |
| Advance Setun             | Account with Stock                    | Yes                                                       |  |  |  |  |
|                           | Bill To Bill Outstanding              | No                                                        |  |  |  |  |
| Advance Modules           | Multiple Trading Account              | No                                                        |  |  |  |  |
| Master Setup              | Multi Currency Required               | No                                                        |  |  |  |  |
| VAT Setun                 | Free Qty Facility Req. For Purchase ? | No                                                        |  |  |  |  |
| VALSetup                  | Free Qty Facility Req. For Sales ?    | No                                                        |  |  |  |  |
| GST Setup                 | Stock Setup                           |                                                           |  |  |  |  |
| TDS/TCS Setup             | Pricelist Required                    | વિઈટ મશીન કેબલ (Weight Machine Cable) આપણા                |  |  |  |  |
| Report Setun              | Locationwise stock Required           | (1)                                                       |  |  |  |  |
| Report Setup              | Batchwise stock Required              | अम्प्युटरना ४ पोटमा ४०५५ छ त पोटनु नाम ( <b>अपटल मा</b> ) |  |  |  |  |
| Ginning Setup             | Expiry/Mfg. Date in Batch Stock       | "Weight Scale Machine Port" માં દાખલ કરો.                 |  |  |  |  |
|                           | Negative Batch Stock Required         |                                                           |  |  |  |  |
|                           | Required Batch list in Receipt        | (i.e. COM1, COM2,)                                        |  |  |  |  |
|                           | Dual Stock Required                   |                                                           |  |  |  |  |
|                           | Serial Numberwise Stock Required      | No                                                        |  |  |  |  |
|                           | Product Classification Required       | No                                                        |  |  |  |  |
|                           | Weight Scale Detail                   |                                                           |  |  |  |  |
|                           | Weight Scale Req.?                    | Yes                                                       |  |  |  |  |
|                           | Weight Scale Machine Port             | COM1                                                      |  |  |  |  |
|                           | Weight Scale Baud Rate                |                                                           |  |  |  |  |
|                           | Weight Scale Data Bits                |                                                           |  |  |  |  |
|                           | Weight Scale Parity                   | None                                                      |  |  |  |  |
|                           | Weight Scale Stop Bits                | רכן אינן אינא אינא אינא אינא אינא אינא אינ                |  |  |  |  |
|                           | Adv. Vouchers                         | હવ, અહાં બાંકોના વિગતા ઉમરવા                              |  |  |  |  |
|                           | Challan Required                      | માટે કોમ્પ્યટર ના 'પોર્ટ સેટીંગ' માં 🗌                    |  |  |  |  |
|                           | Order Required                        |                                                           |  |  |  |  |
|                           | Quotation Required                    | જવાનુ ૨૭શ.                                                |  |  |  |  |
|                           | Production Required                   |                                                           |  |  |  |  |
|                           | Auto Droduction Poquirod              | No                                                        |  |  |  |  |

# This PC/ My Computer > Device Manager (ડિવાઈસ મેનેજર)

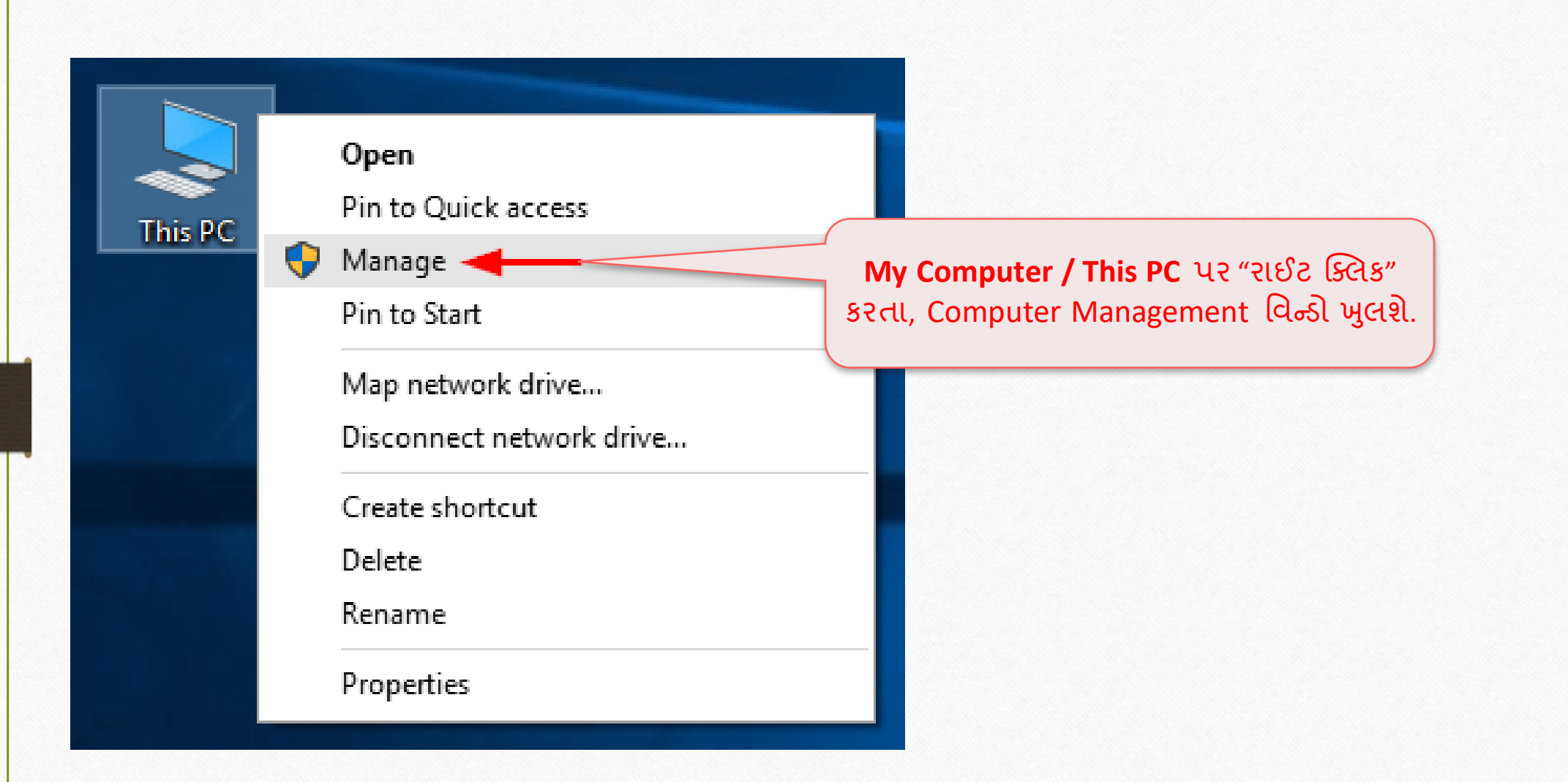

Device Manager  $\rightarrow$  Ports (COM & LPT)

| 🔙 Computer Management                                  | _                                    |      |
|--------------------------------------------------------|--------------------------------------|------|
| <u>File Action View H</u> elp                          |                                      |      |
| 🗢 🔿 🔀 📰 🖾 🛛 😨 📰 💭                                      |                                      |      |
| E Computer Management (Lacal Dev-Chirag                | Actions                              |      |
| v 👔 Syster हवे, Device Manger Audio inputs and outputs | Device Manage                        | er 🖌 |
| > 🕑 Ta પર ક્લિક કરો. Computer                          | More Actio                           | ans  |
| Disk drives                                            | More Actio                           |      |
| Local U and Groups     Man Interface Devices           |                                      |      |
| > Performance   > The IDE ATA/ATAPI controllers        |                                      |      |
| Device Manager > 🔤 Keyboards                           |                                      |      |
| ✓ Storage > II Mice and other pointing devices         | Ports (COM & LPT) પર ાકલક કરા.       |      |
| 📑 Disk Management 🔰 💭 Monitors                         | તેક કરતા જ આપણને Communication Port  |      |
| Services and Applications                              | (COM1) જોવા મળશે જે મિરેકલ સેટસાપમાં |      |
| Communications Port (COM1)                             | Weight Scale Machine Bort and &      |      |
| Printer Port (LPT1)                                    | weight Scale Machine Port (1815 8.   |      |
| > 🖻 Print queues                                       |                                      |      |
| > Processors                                           | THE SULA COM1 COM2 COM2 ALS          |      |
| > Software devices                                     |                                      |      |
| > Sound, video and game controllers                    | शेष्ठ ययपा आपेशा पछट स्वत मंशान      |      |
| > San Storage controllers                              | (Weight Scale Machine) સાથે જોડાયેલ  |      |
| System devices     Hniversal Serial Bus controllers    | કોઈપણ પોર્ટ હોઈ શકે.                 |      |
|                                                        |                                      |      |

8

#### ડિવાઈસ મેનેજર

| 🎥 Computer Management         |                                                      | - 🗆 ×                         |
|-------------------------------|------------------------------------------------------|-------------------------------|
| File Action View Help         |                                                      |                               |
| 🔶 者 🖬 🗐 🖉 📊                   | 💯   💺 🗙 🖲                                            |                               |
| 🚪 Computer Management (Local  | V 🗄 DS-HARDIK                                        | Actions                       |
| 🗸 👔 System Tools              | > 4 Audio inputs and outputs                         | Device Manager                |
| > 🕑 Task Scheduler            | > 💻 Computer                                         |                               |
| > 🛃 Event Viewer              | > 👝 Disk drives                                      | More Actions 🔹 🕨              |
| 🔉 👸 Shared Folders            | > 🏣 Display adapters                                 |                               |
| > 🜆 Local Users and Groups    | > 🔐 DVD/CD-ROM drives                                |                               |
| > 🔕 Performance               | > 🛺 Human Interface Devices                          |                               |
| 📇 Device Manager              | > 📷 IDE ATA/ATAPI controllers                        |                               |
| 🗸 🔄 Storage                   | > 🔤 Keyboards                                        |                               |
| 📅 Disk Management             | > 🕕 Mice and other pointing devices                  |                               |
| > 🚡 Services and Applications | > 🛄 Monitors                                         |                               |
|                               | > 🕎 Network adapters                                 |                               |
|                               | V 🛱 Ports (COM & LPT)                                |                               |
|                               | Communications Port (CC****)                         | munication Port (COM1) U      |
|                               | ECP Printer Port (LPT1) Update driver                |                               |
|                               | > Print queues Disable device 2102 19618             | हरा अन "Port Setting" ना व    |
|                               | > 🔲 Processors Uninstall device 생인데구                 | નાટે Properties પર ક્લિક કરો. |
|                               | Software devices                                     |                               |
|                               | Sound, video and game cont Scan for hardware changes |                               |
|                               | > Storage controllers Properties                     |                               |
|                               | > E System devices                                   |                               |
|                               | > 🏺 Universal Serial Bus controllers                 |                               |

Device Manager  $\rightarrow$  Ports (COM & LPT)

| Communications Port (COM1) Properties                 | ×           |                            |                                     |
|-------------------------------------------------------|-------------|----------------------------|-------------------------------------|
| General Port Settings Driver Details Events Resources |             |                            |                                     |
| Bits per second: 9600                                 | ~           |                            |                                     |
| Data bits: 8                                          | ~           | Port Properti              | es માં આપેલ વિગતે                   |
| <u>P</u> arity: None                                  | ~           | यनुसार मिरेडे<br>हाभल इर   | ૧ સટઅપ માં આ વલ્<br>રો અને સેવ કરો. |
| Stop bits: 1                                          | ~           |                            |                                     |
| Flow control: None                                    | ~           |                            |                                     |
|                                                       |             |                            |                                     |
| Weight Scale Deta<br>Weight Scale Re                  | all<br>:q.? | "ામરકલ સટઅપ ના સ્ક્રાનશાટ" | Yes                                 |
| Weight Scale Ma                                       | achine Port |                            | COM1                                |
| Weight Scale Ba                                       | ud Rate     |                            | 9600                                |
| Weight Scale Da                                       | ata Bits    |                            | 8                                   |
| Weight Scale Pa                                       | arity       |                            | None                                |
| Weight Scale St                                       | op Bits     |                            | One                                 |
| ОК                                                    | Cancel      |                            |                                     |

#### <u>Setup</u> $\rightarrow$ Voucher Setup

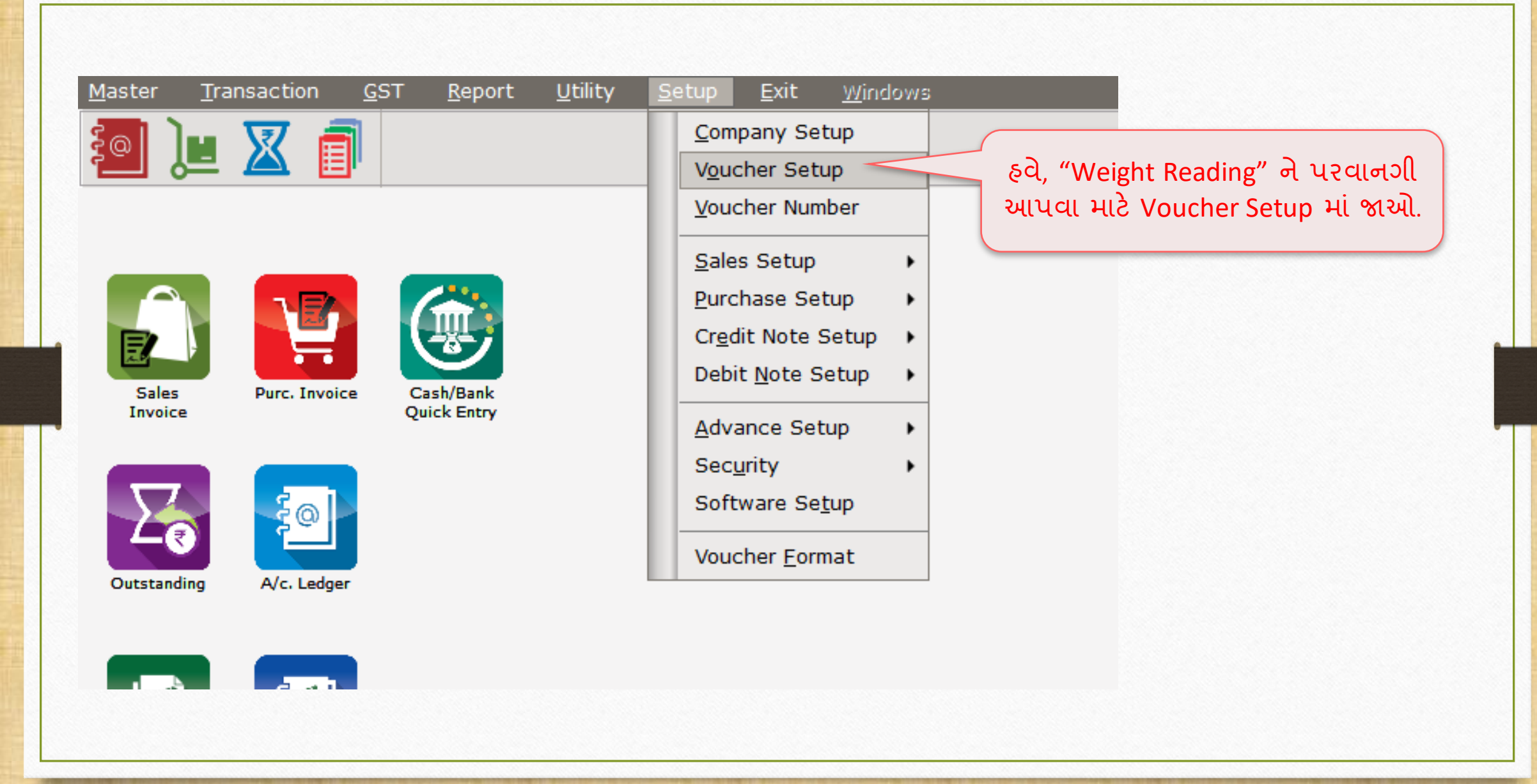

#### <u>Setup</u> $\rightarrow$ Voucher Setup

| Setup -> Voucher Setup -> Vo | ucher Setup                             | ×                                          |
|------------------------------|-----------------------------------------|--------------------------------------------|
| Category                     | Description                             | Value                                      |
| Bank Payment                 | Voucher Validation Expression           |                                            |
| Bank Receipt                 | Apply GST Rules                         | Warning                                    |
|                              | GST Rules to Check                      | *                                          |
| Contra                       | Required Closing Balance As on Date?    | No                                         |
| Cash Receipt                 | Ship to Party Required                  | No                                         |
| Cash Payment                 | Group Filter In Party                   |                                            |
|                              | Payment Options                         |                                            |
| Journal                      | Payment Options Req. ?                  | No                                         |
| Credit Note                  | Product Entry Option                    |                                            |
| Debit Note                   | Product Name Overwrite                  | No                                         |
| Dung Trucking                | Product History after Product selection |                                            |
| Purc. Invoice                | Online Master Rate Updation             | હવે, "Weight Reading Required" મા          |
| Purc. Return                 | Allow Change Rate                       | Voc ચિલેક્ટ કરો ગાને રોન્જામ ચેલ કરો       |
| Sales Invoice                | Allow Change Amount                     | <b>Tes</b> લાલાઉઠ કરા બંગ વર્જીસ સંવ કરા.  |
| Salos Poturn                 | Ask Expense For Each Product            |                                            |
| Sales Return                 | Round off in Item Entry                 |                                            |
| Credit Note With Stock       | Negative Stock warning                  |                                            |
| Debit Note With Stock        | Reverse Rate Calculation Required       |                                            |
| Credit Note w/o Stock        | Required Clearing Stock As an Date?     |                                            |
|                              | Weight Popding Required 2               | Nov                                        |
| Debit Note w/o Stock         | Printing Options                        | Tes                                        |
|                              | Online Rill Printing                    | No                                         |
| GST Expense                  | Voucher Format Selection Expression     |                                            |
|                              | SMS Ontions                             | ରପ "Sales Invoice" ଯୋକ୍ଟ କର୍ଯ୍ୟକ           |
| GST Journal                  | Online SMS Sending                      |                                            |
| Utilization Entry            | E-Mail Options                          | ———– "Weight Scale" સુવિધા નુ ઉદાહરણ જોઈએ. |
| GST Bank Payment             | Online E-Mail Sending                   |                                            |
| CST Cach Payment             |                                         |                                            |
| doi casii Payinent           |                                         | · · · · · · · · · · · · · · · · · · ·      |

# સેલ્સ ઇન્વોઇસ

| Transaction -> Sale Entry -> Sales Invoice -> Add Sales Bill(GST) |                        |           |                | X      |
|-------------------------------------------------------------------|------------------------|-----------|----------------|--------|
|                                                                   |                        | Bill Date | 22/00/2018 Sat |        |
| Party A/C Li Toch Distributors                                    |                        | Bill No   | CT/1           |        |
|                                                                   |                        | Dag No    | GI/I           |        |
| Tax/Bill of Supply Tax Invoice                                    |                        | DOC. NO.  |                |        |
| Bal. : 3,00,783.00 CR                                             |                        | Doc Date  | //             |        |
| Product Name                                                      |                        | Qty       | Rate           | Amount |
| Madhur Sugar (10Kg pack)                                          |                        | 0.000     | 0.00           | 0.00   |
|                                                                   |                        |           | ·              |        |
|                                                                   |                        |           |                |        |
| જ પ્રાડક્ટના આપણ વજન માપવા 🚽 જયારે કર્સર                          | "Qty" ફિલ્ડ પર પહોંચે, |           |                |        |
| માંગીએ છીએ તે પ્રોડક્ટ સિલેક્ટ કરો. 🔰 🚬 🖓                         |                        |           |                |        |
|                                                                   |                        |           |                |        |
|                                                                   |                        |           |                |        |
|                                                                   |                        |           |                |        |
|                                                                   |                        |           |                |        |
|                                                                   |                        |           |                |        |
|                                                                   |                        |           |                |        |
|                                                                   |                        |           |                | -      |
| Total Entry : 0                                                   |                        |           |                |        |
| KG 100.000                                                        | Item An                | nount     |                |        |
|                                                                   | -reight                |           |                | 0.00   |
|                                                                   | Central Tax            |           |                | 0.00   |
| Narration                                                         | State/UT TAX           |           |                | 0.00   |
|                                                                   | Kasar A/c.             |           |                | 0.00   |
| ОК                                                                | Print Bill Amo         | ount      |                |        |
|                                                                   |                        |           |                |        |

વેઈટ સ્કેલ ઇનપુટ (આંકડાકીય મૂલ્ય)

| Transaction -> Sale Entry -> Sales Invoice -> Add Sales Bill(GST) |           |                |        |
|-------------------------------------------------------------------|-----------|----------------|--------|
| Cash/Debit Debit   Invoice Type GST                               | Bill Date | 22/09/2018 Sat |        |
| Party A/c. Hi-Tech Distributors Sale A/c.                         | Bill No   | GT/1           |        |
|                                                                   | Dec. No.  | 01/1           |        |
| Tax/Bill of Supply Tax Invoice                                    | DOC. NO.  |                |        |
| Bal. : 3,00,783.00 CR                                             | Doc Date  | / /            |        |
| Product Name                                                      | Qty       | Rate           | Amount |
| Madhur Sugar (10Kg pack)                                          | 10.000    | 0.00           | 0.00   |
|                                                                   |           |                |        |
|                                                                   |           |                |        |
|                                                                   |           |                |        |
| "વે-બ્રીજ" <i>અથવા "</i> વજન મશીન" દ્વારા                         |           |                |        |
| <b>8</b> हेल तुरुन नी <b>वेल्य</b> आहीं मुलुशे                    |           |                |        |
|                                                                   |           |                |        |
|                                                                   |           |                |        |
|                                                                   |           |                |        |
|                                                                   |           |                |        |
|                                                                   |           |                |        |
|                                                                   |           |                |        |
|                                                                   |           |                |        |
| Total Entry : 0                                                   |           |                |        |
|                                                                   | mount     |                |        |
| या रात, यापणा मिरेडे साइटवर मा                                    |           |                | 0.00   |
| "વે-બીજ" <i>અથવા "</i> વજન મશીન" દ્વારા Central Tax               |           |                | 0.00   |
|                                                                   |           |                | 0.00   |
| Narration State, or fux                                           |           |                | 0.00   |
| Kasar A/C.                                                        |           |                | 0.00   |
| OK Print Bill An                                                  | ount      |                |        |
|                                                                   |           |                |        |

14\_

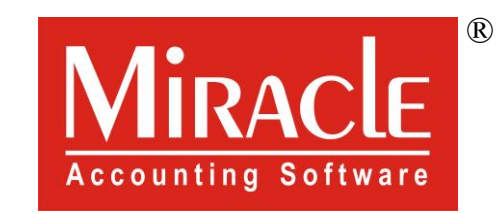

# hank you.